eTag 自助啟用服務申辦連結:<u>請點我</u>

| Step1:請閱讀「個資保護聲明」             | 以及「電子收費服務契約」                                                                              |                        |     |
|-------------------------------|-------------------------------------------------------------------------------------------|------------------------|-----|
| 遠通電収                          |                                                                                           | ♀服務據點 English 💄 會員登入 Q |     |
| ▲ > eTag自助啟用服務                |                                                                                           |                        | 7   |
|                               | 帳戶異動申辦事項 ——                                                                               |                        |     |
|                               | 我已詳盡閱讀遠通電收個資保護聲明以及電·<br>不同意 同意                                                            |                        |     |
|                               | S J LE JUL 491 NU ME JUL DI 101 NO X           験證碼         請輸入驗證碼           取消         下一 | 2254 C                 |     |
|                               |                                                                                           |                        | ТОР |
| Step2:輸入車、證號                  |                                                                                           |                        |     |
| 遠通電収                          |                                                                                           | ♀服務據點 English 💄 會員登入 Q |     |
| 會⇒ eTag自助啟用服務<br>eTag自助啟用服務 一 |                                                                                           |                        |     |
|                               | eTag自助啟用服務                                                                                |                        |     |
|                               | <b>車牌號碼</b> 請輸入                                                                           |                        |     |
|                               |                                                                                           |                        |     |
|                               | <b>身分證號碼/統一編號</b> 請輸入                                                                     |                        |     |
|                               | 身分證號碼/統一編號 請輸入<br>驗 證 碼 請輸入驗證碼                                                            | 2254 C                 |     |
|                               | 身分證號碼/統一編號 請輸入<br>驗 證 碼 請輸入驗證碼<br>取消 下一:                                                  | 2254 C<br>步            |     |
|                               | 身分證號碼/統一編號<br>請輸入<br>驗證碼<br>取消<br>下一                                                      | 2254 C<br>步            | ТОР |

| Step3-1:輸入手機號碼進行                                                                                                 | f OTP 驗證                                                                                                    |                                                       |        |
|----------------------------------------------------------------------------------------------------|----------------------------------------------------------------------------------------------------|-------------------------------------------------------|--------|
| 遠通電収                                                                                                    |                                                                                                    | ♀ 服務據點 English                                        | 💄 會員登入 |
| 倉 > eTag自助啟用服務                                                                                                   |                                                                                                    |                                                       |        |
| eTag自助啟用服務                                                                                                    | ş ——                                                                                                    |                                                       |        |
|                                                                                                    |                                                                                                    |                                                       |        |
| the second second                                                                                                | eTag自助啟用服務                                                                                                    | C Contray                                             |        |
|                                                                                                    | and the second second | 0 - C                                                 |        |
|                                                                                                    | 請輸入手機號碼                                                                                                    |                                                       |        |
|                                                                                                    | 取消發送簡訊驗                                                                                                    | 證碼                                                    |        |
|                                                                                                    |                                                                                                    |                                                       |        |
|                                                                                                    |                                                                                                    |                                                       | ТОР    |
|                                                                                                    |                                                                                                    | 意通客服中心24小時服務<br>■ ■ ■ ■ ■ ■ ■ ■ ■ ■ ■ ■ ■ ■ ■ ■ ■ ■ ■ |        |
| Step3-2: 輸入 OTP 驗證碼                                                                                              | Ĵ,                                                                                                    |                                                       |        |
| 遠通電収                                                                                                    |                                                                                                    | ♀ 服務據點 English                                        | 💄 會員登入 |
| 脅 > eTag自助啟用服務                                                                                                   |                                                                                                    |                                                       |        |
| eTag自助啟用服務                                                                                                    | ;                                                                                                    |                                                       |        |
|                                                                                                    |                                                                                                    |                                                       |        |
| an - Harling                                                                                                    | eTag自助啟用服務                                                                                                    | Contraction of the owner.                             |        |
| and the second second second second second second second second second second second second second second second | another added and the state of the state of the state of the state of the state of the state of the state of the                                                                                                    | 0 - 6                                                 |        |
|                                                                                                    | 驗證碼已發送至車主手機 ,請於30分                                                                                                    | 鐘內完成驗證流程。                                             |        |
|                                                                                                    | 修改服務通知手機號碼請點我                                                                                                    |                                                       |        |
|                                                                                                    | 請輸入驗證碼                                                                                                    | S 57秒後可重發                                             |        |
|                                                                                                    |                                                                                                    |                                                       |        |
|                                                                                                    | 取消                                                                                                    |                                                       | ТОР    |

| Step4-1:帶出車上 eTag 相關資訊,並可勾強 | 選申請相關服務                             |
|-----------------------------|-------------------------------------|
| (1) 補扣申辦前通行費欠費              |                                     |
| (2) 申辦國道通行費電子帳單             |                                     |
| (3) 申辦通行費 email 服務          |                                     |
| (4) 申辦月報帳報表                 |                                     |
| 愛通電収                        | ♀ 服務據點 English 💄 會員登入               |
|                             |                                     |
| eTag自助啟用服務 ——               |                                     |
|                             | eTag自助啟用服務                          |
|                             | 1     2       輸入申請資料     申請結果       |
| eTag序號                      |                                     |
| eTag型號                      |                                     |
| 行照車型                        |                                     |
| 補扣申辦前通行費欠費                  | <ul> <li>同意</li> <li>不需要</li> </ul> |
| 服務通知手機號碼                    | ● 加你娃后经筠不只打影哇,该\\                   |
| 寄送國道通行費電子帳單                 | ● 寄送 ○ 不寄送                          |
| 通行費email服務                  | ● 寄送 ○ 不寄送                          |
| 月報帳報表                       | ● 寄送 ○ 不寄送                          |
| 電子信箱                        | 點選發送驗證碼                             |
|                             | 取消                                  |
|                             |                                     |

| Step5: ⊨ | 申請結果,可下載申請書        |                               |  |
|----------|--------------------|-------------------------------|--|
|          | **                 | マ     2       前入申請資料     申請結果 |  |
|          | 驗證成功!              |                               |  |
|          | 已成功啟用eTag,申請eTag   | 銀行自動儲值與智慧停車服務,免接觸,最安心!點我立即申辦  |  |
|          | 啟用時間               | 2023/10/14 21:20              |  |
|          | 車主證號               |                               |  |
|          | 車輛車號               |                               |  |
|          | eTag序號             |                               |  |
|          | eTag型號             |                               |  |
|          | 行照車型               |                               |  |
|          | 申辦前不可補扣金額<br>需自行補繳 | 0                             |  |
|          | 補扣申辦前通行費欠費         | 需要                            |  |
|          | 服務通知手機號碼           | 090*****8                     |  |
|          | 寄送國道通行費電子帳單        | 寄送                            |  |
|          | 通行費email服務         | 寄送                            |  |
|          | 月報帳報表              | 寄送                            |  |
|          |                    | 下載申請憑證 確認                     |  |
|          |                    |                               |  |